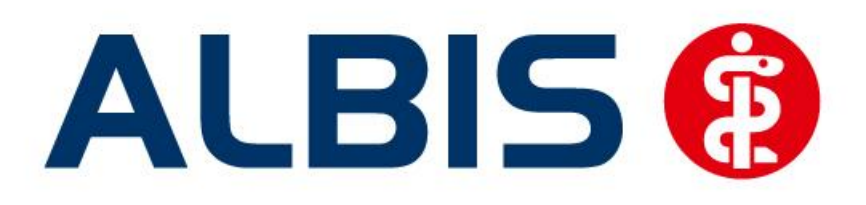

# Versorgungssteuerung AOK Sachsen-Anhalt

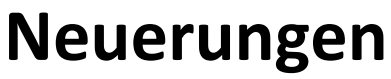

(Auszug aus der Gesamtdokumentation)

Stand Juni 2012

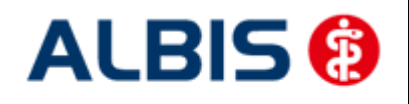

## Inhaltsverzeichnis

| 1 | Не  | ilmittel                     | 3  |
|---|-----|------------------------------|----|
|   | 1.1 | Formular 13a                 | 3  |
|   | 1.2 | Patientenverordnungshistorie | 9  |
|   | 1.3 | Gesamtverordnungshistorie    | 10 |

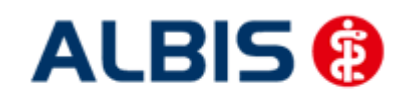

ALBIS - Versorgungssteuerung AOK Sachsen-Anhalt

### 1 Heilmittel

In Bezug auf Heilmittel gibt es folgende Anpassungen:

#### 1.1 Formular 13a

Öffnen Sie bei einem HzV Patienten das Muster 13a, so sieht dies wie folgt aus:

| Muster 13.1 (10.2008), Heilmittelverordnung für <sacl< th=""><th>isen-Anhalt, AOK&gt; ausstellen</th><th>×</th></sacl<>                                                                                                    | isen-Anhalt, AOK> ausstellen                                                                                                    | ×   |
|----------------------------------------------------------------------------------------------------|----------------------------------------------------------------------------------------------------|-----|
| 0 Neu/Leer 1 neu                                                                                                    |                                                                                                    | ^   |
| Krankenkaze bzu. Kartentröger         AOK Sachsen-Anhalt       85101         Name, Varname der Verlicherten       geb.am         Sachsen-Anhalt       geb.am         Frau AOK       04.05.1981         Maria Trost 23       Wkgünigte         D-56070 Koblenz       12/12         Kazzenth.       Verlichertenth.         1097008       123456789100       1000 1         Betriebsztättenth.       Arzthr.       Datum         888888888       888888888       28.03.2012         V Gebühr-       Gebühr       Unfall       BVG       Arbeitsur | Heilmittelverordnung 13<br>Maßnahmen der<br>Physikalischen Therapie/<br>Podologischen Therapie<br>Physikalische Therapie<br>Podologische Therapie<br>fall EWR/CH |     |
| Verordnung nach Maßgabe des Kataloges (Regelfall)  Erst- verordnung Verordnung Verordnung außerhalb d. Regelfalles Hausbesuch Ja  Nein                                                                                                    | Gruppen-<br>therapie Behandlungsbeginn spätest, am:<br>Therapiebericht<br>Ja O Nein                                                                              |     |
| Verordnungs-<br>menge Heilmittel nach Maßgabe de                                                                                                    | 8.06€ Anzahl kleine<br>pro Wo. Liste                                                                                                    | 111 |
| Indikations Diagnose mit Leitsymptomatik, ggf. wesentlic schlüssel                                                                                                    | he Befunde                                                                                                    |     |
|                                                                                                    |                                                                                                    |     |
| Ggf. Spezifizierung der Therapieziele                                                                                                    |                                                                                                    |     |
| Medizinische Begründung bei Verordnungen außerhalb des R                                                                                                    | egelfalles (ggf. Beiblatt)                                                                                                    |     |

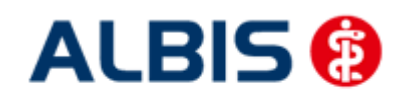

ALBIS - Versorgungssteuerung AOK Sachsen-Anhalt

Nach Vorgaben der AOK Sachsen-Anhalt ist dieses Formular im Rahmen der Versorgungssteuerung speziell zu befüllen:

Klicken Sie in das Feld Indikationsschlüssel und rufen Sie über die Tastenkombination F3 den Heilmittelkatalog auf:

| Verordnung                                  |                       |            |           |
|---------------------------------------------|-----------------------|------------|-----------|
| <ul> <li>Erstverordnung</li> </ul>          |                       |            |           |
| Folgeverordnung                             |                       |            |           |
| 🔘 Außerhalb der Regelverordnung             |                       |            |           |
| Medizinische Begründung bei Verordnung auße | rhalb des Regelfalles |            |           |
|                                             |                       |            |           |
|                                             |                       |            |           |
|                                             |                       |            |           |
|                                             |                       |            |           |
|                                             |                       |            |           |
|                                             |                       |            |           |
|                                             |                       |            |           |
|                                             |                       |            |           |
|                                             |                       |            |           |
|                                             |                       |            |           |
|                                             |                       |            |           |
|                                             |                       |            |           |
|                                             |                       |            |           |
|                                             |                       |            |           |
|                                             |                       |            |           |
| Hausbesuch                                  |                       |            |           |
| 🔘 Ja                                        |                       |            |           |
| ⊙ nein                                      |                       |            |           |
| Therapiebericht                             |                       |            |           |
| O Ja                                        |                       |            |           |
| Nein                                        |                       |            |           |
|                                             |                       |            |           |
| ehandlungsbeginn                            | 28.03                 | .2012      |           |
| << Zurück                                   | eiter >>              | Übernehmen | Abbrechen |
|                                             |                       |            |           |

Markieren Sie die von Ihnen gewünschten Einstellungen.

#### Hinweis:

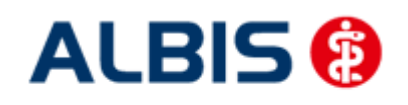

#### ALBIS - Versorgungssteuerung AOK Sachsen-Anhalt

Haben Sie die Felder im Formular selbst schon ausgefüllt, so werden diese selbstverständlich übernommen.

Betätigen Sie den Druckknopf Weiter, um in den folgenden Dialog zu gelangen:

| Indikationsschlusssel <ul> <li>Wirbelsaeudenetivankungen</li> <li>Erkrankungen Stütz- und Bevegungsorgane (Kind)</li> <li>drönflätetes Schmerzsyndrom</li> <li>2025 Erkrankungen</li> <li>2025 Erkrankungen</li> <li>2025 Erkrankungen</li> <li>Stoerungen der Atnungen</li> <li>Stoerungen der Atnungen</li> <li>Stoerungen der Atnungen</li> <li>Stoerungen der Atnungen</li> <li>Stoerungen der Atnungen</li> <li>Stoerungen der Atnungen</li> <li>Stoerungen der Atnungen</li> <li>Stoerungen der Atschlussteerungen</li> <li>Stoerungen der Atschlussteerungen</li> <li>Stoerungen der Atschlussteerungen</li> <li>Prostatitis, Adnexitis</li> </ul> <li>Diegnose         <ul> <li>Leitsymptomatik</li> <li>Spezifizierung der Therapieziele</li> <li>Weiter &gt;&gt;</li> <li>Übernehmen</li> <li>Abbrechen</li> </ul> </li>                                                                                                    |                                                                      |                      |            | ×         |
|----------------------------------------------------------------------------------------------------|----------------------------------------------------------------------|----------------------|------------|-----------|
| Berkrankungen Externitivationungen Externitivationungen Externitivationungen Externitivationungen Externitivationungen Externitivationungen Externitivationungen Externitivationungen Externitivationungen Externitivationungen Berkrankungen         Berkrankungen Externitivation         Besternitivationungen Externitivation         Besternitivationungen Externitivation         Besternitivationungen Externitivation         Besternitivationungen Externitivation         Besternitivationungen Externitivation         Besternitivationungen Externitivation         Besternitivationungen Externitivation         Besternitivationungen Externitivation         Besternitivation         Besternitivationungen Externitivation         Besternitivationungen Externitivation         Besternitivationungen Externitivation         Besternitivationungen Externitivation         Besternitivationungen Externitivation         Besternitivation         Besternitivation         Besternitivation         Besternitivation         Besternitivation         Besternitivation         Besternitivation         Besternitivation         Besternitivation         Besternitivation         Besternitivation         Besternitivation         Besternitivatinitivation         Besternitivation | Indikationsschluessel                                                |                      |            |           |
| Bitstandigen Stütz-und Bewegungsongene (Kind)         Chronitiaetes Schmerzsyndrom         Parkankungen         Bitstankungen         Störerungen der Atnungen         Bitstankungen         Störerungen der Atnungen         Störerungen der Ausscheidung         Störerungen der Ausscheidung         Störerungen der Ausscheidung         Störerungen der Ausscheidung         Störerungen der Ausscheidung         Störerungen der Ausscheidung         Prostatüts, Adnexitis         Prostatüts, Adnexitis         Diagnose         Leitsymptomatik         Spearingeizele         Keitsiele         Verstatüts         Verstatüt         Verstatüt         Weiter >>         Übernehmen         Abbrechen                                                                                                    | Wirbelsaeulenerkrankungen<br>Erkrankungen Extremitaeter              | und Becken           |            |           |
|                                                                                                    | <ul> <li>Erkrankungen Stütz- und Be</li> </ul>                       | wegungsorgane (Kind) |            |           |
| Berghere Nerveilesionen         Breichere Nerveilesionen         Stoerungen der Atmung         Arteriel Gefaßerkerkanungen         Umphabflusstoerungen         Stoerungen der Ausscheidung         Stoerungen der Ausscheidung         Berginsen trophische Stoerungen         Prostatitis, Adnesitis                                                                                                    | chronifiziertes Schmerzsynd                                          | rom                  |            |           |
| Stoerungen der Atmungen         Hymphafblussstoerungen         Stoerungen der Ausscheidung         Schwindel         Periphere trophische Stoerungen         Prostattis, Adnexitis                                                                                                    | Erkrankungen<br>⊕ periphaere Nervenlaesionen                         |                      |            |           |
| Arteriele Gefaßerkrankungen         Umphabflusstoerungen         Stoerung en Dickdarmfunktion         Stoerungen der Ausscheidung         Extrinele Gefaßerkrankungen         Pristattis, Adnexitis                                                                                                    | 🗄 Stoerungen der Atmung                                              |                      |            |           |
| Expression       Storenngen der Ausscheidung         Storenngen der Ausscheidung         Storenngen der Ausscheidung         Prostattis, Adnexitis                                                                                                    | Arterielle Gefaeßerkrankung                                          | en                   |            |           |
| <ul> <li>Storungen der Ausscheidung</li> <li>Schwindel</li> <li>periphere trophische Stoerungen</li> <li>Prostatitis, Adnexitis</li> </ul>                                                                                                    | <ul> <li>Stoerung der Dickdarmfunkt</li> </ul>                       | ion                  |            |           |
| Schwinder     Schwinder     Schwinder     Prostatitis, Adnexitis      Diagnose     Leitsymptomatik     Spezifizierung der Therapieziele     << Zurück Weiter >> Übernehmen Abbrechen                                                                                                    | <ul> <li>Stoerungen der Ausscheidur</li> <li>Geburgen der</li> </ul> | ng                   |            |           |
| Prostatitis, Adnexitis  Prostatitis, Adnexitis  Diagnose Leitsymptomatik Spezifizierung der Therapieziele  << Zurück Weiter >> Übernehmen Abbrechen                                                                                                    | <ul> <li>Beriphere trophische Stoeru</li> </ul>                      | ngen                 |            |           |
| Diagnose   Leitsymptomatik   Spezifizierung der Therapieziele   << Zurück   Weiter >>   Übernehmen   Abbrechen                                                                                                    | 🗄 Prostatitis, Adnexitis                                             | -                    |            |           |
| Diagnose   Letsymptomatik   Spezifizierung der Therapieziele   << Zurück                                                                                                    |                                                                      |                      |            |           |
| Diagnose   Leitsymptomatik   Spezifizierung der Therapieziele   << Zurück                                                                                                    |                                                                      |                      |            |           |
| Diagnose   Leitsymptomatik   Spezifizierung der Therapieziele   << Zurück   Weiter >>   Übernehmen   Abbrechen                                                                                                    |                                                                      |                      |            |           |
| Diagnose   Leitsymptomatik   Spezifizierung der Therapieziele   << Zurück   Weiter >>   Übernehmen   Abbrechen                                                                                                    |                                                                      |                      |            |           |
| Diagnose   Leitsymptomatik   Spezifizierung der Therapieziele   << Zurück   Weiter >>   Übernehmen   Abbrechen                                                                                                    |                                                                      |                      |            |           |
| Diagnose   Leitsymptomatik   Spezifizierung der Therapieziele   << Zurück   Weiter >>   Übernehmen   Abbrechen                                                                                                    |                                                                      |                      |            |           |
| Diagnose   Leitsymptomatik   Spezifizierung der Therapieziele   << Zurück   Weiter >>   Übernehmen   Abbrechen                                                                                                    |                                                                      |                      |            |           |
| Diagnose   Leitsymptomatik   Spezifizierung der Therapieziele   << Zurück   Weiter >>   Übernehmen   Abbrechen                                                                                                    |                                                                      |                      |            |           |
| Diagnose   Leitsymptomatik   Spezifizierung der Therapieziele   << Zurück   Weiter >>   Übernehmen   Abbrechen                                                                                                    |                                                                      |                      |            |           |
| Diagnose   Leitsymptomatik   Spezifizierung der Therapieziele   << Zurück                                                                                                    |                                                                      |                      |            |           |
| Diagnose<br>Leitsymptomatik<br>Spezifizierung der Therapieziele<br><< Zurück Weiter >> Übernehmen Abbrechen                                                                                                    |                                                                      |                      |            |           |
| Diagnose         Leitsymptomatik         Spezifizierung der Therapieziele         <                                                                                                    |                                                                      |                      |            |           |
| Diagnose   Leitsymptomatik   Spezifizierung der Therapieziele   << Zurück                                                                                                    |                                                                      |                      |            |           |
| Diagnose                                                                                                    |                                                                      |                      |            |           |
| Diagnose       ✓         Leitsymptomatik       ✓         Spezifizierung der Therapieziele       ✓         < <zurück< td="">       Weiter &gt;&gt;       Übernehmen       Abbrechen</zurück<>                                                                                                    |                                                                      |                      |            |           |
| Diagnose<br>Leitsymptomatik  Spezifizierung der Therapieziele  ✓ << Zurück Weiter >> Übernehmen Abbrechen                                                                                                    |                                                                      |                      |            |           |
| Leitsymptomatik     Image: Comparison       Spezifizierung der Therapieziele     Image: Comparison       Image: Comparison     Image: Comparison       Image: Comparison     Image: Comparison       Image: Compari                                  | Diagnose                                                             |                      |            |           |
| Leitsymptomatik Spezifizierung der Therapieziele                                                                                                    | Diagnose                                                             |                      |            |           |
| Spezifizierung der Therapieziele           << Zurück                                                                                                    | Leitsymptomatik                                                      |                      |            | <b>*</b>  |
| << Zurück                                                                                                    | Spezifizierung der Therapieziele                                     |                      |            | ~         |
|                                                                                                    | << Zurück                                                            | Weiter >>            | Übernehmen | Abbrechen |
|                                                                                                    |                                                                      |                      |            |           |

Geben Sie in dem Feld Indikationsschlüssel einen Indikationsschlüssel ein, oder Suchen Sie sich einen entsprechenden Indikationsschlüssel heraus:

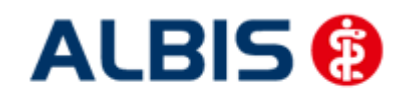

ALBIS - Versorgungssteuerung AOK Sachsen-Anhalt

|                                                                | the second second second second second second second second second second second second second second second se | × |
|----------------------------------------------------------------|----------------------------------------------------------------------------------------------------|---|
| Indikationsschluessel W51a  W51a  W51a W51a W51a W51a W51a W51 | n und Becken<br>swegungsorgane (Kind)<br>hrom<br>gen<br>tion<br>ing<br>ungen<br>M54.5                           |   |
| Leitsymptomatik                                                | erungen /Schmerzen durch Gelenkfunktionsstoerung. Gelenkblockierung (auch ISG oder Konfgelenke) 💌               |   |
|                                                                |                                                                                                    | 1 |
| Spezifizierung der Therapieziele                               | Erlernen eines Eigenübungsprogrammes                                                                            |   |
| << Zurück                                                      | Weiter >> Übernehmen Abbrechen                                                                                  |   |
|                                                                |                                                                                                    |   |

Sofern Sie in ALBIS noch keine Diagnose eingetragen haben, tragen Sie diese bitte in das Feld Diagnose ein. Die übrigen Werte werden automatisch aus dem Indikationsschlüssel übernommen. Über den Druckknopf Weiter gelangen Sie in folgenden Dialog:

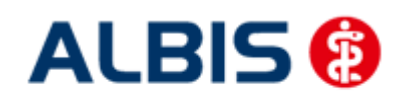

ALBIS - Versorgungssteuerung AOK Sachsen-Anhalt

| Menge Anzahl/Woche                                        |                                       |                   | Anzahl/Woche                                                                 | Bezeichnung                                                                                                    | Preis                                                                                          | Gruppe                                                                                                    |
|-----------------------------------------------------------|---------------------------------------|-------------------|------------------------------------------------------------------------------|----------------------------------------------------------------------------------------------------|------------------------------------------------------------------------------------------------|----------------------------------------------------------------------------------------------------|
| 🔲 1 🗸 1 Krankengymnastik Gruppe 2-5 Personen 20-30 Min.(A |                                       |                   |                                                                              | Krankengymnastik Gruppe 2-5 Personen 20-30 Min.(A), Vorrangig                                                                                                    | 4,46                                                                                           | ja                                                                                                    |
|                                                           | 1                                     | ~                 | 1                                                                            | Krankengymnastik im Bad 2-5 Pers. 20-30 Min.(A), Vorrangig                                                                                                    | 9,49                                                                                           | ja                                                                                                    |
| ~                                                         | 6                                     | ~                 | 2 🗸                                                                          | Krankengymnastik 15-25 Min.(A), Vorrangig                                                                                                    | 11,28                                                                                          | nein                                                                                                    |
|                                                           | 1                                     | ~                 | 1                                                                            | Manuelle Therapie 15-25 Min.(A), Vorrangig                                                                                                    | 12,19                                                                                          | nein                                                                                                    |
|                                                           | 1                                     | ~                 | 1 ~                                                                          | Krankengymnastik im Bad 20-30 Min.(A), Vorrangig                                                                                                    | 13,41                                                                                          | nein                                                                                                    |
| Ergă                                                      | inzer<br>Me                           | des H<br>nge      | feilmittel<br>Anzahl/Woche                                                   | Bezeichnung                                                                                                    | Preis                                                                                          | Gruppe                                                                                                    |
| Ergä                                                      | inzer<br>Me                           | des H             | leilmittel<br>Anzahl/Woche                                                   | Bezeichnung                                                                                                    | Preis                                                                                          | Gruppe                                                                                                    |
| Ērgā                                                      | inzer<br>Me                           | des H<br>nge      | Heilmittel<br>Anzahl/Woche                                                   | Bezeichnung<br>Waermetherapie mittels Strahler 10-20 Min.(C), Ergaenzend                                                                                                    | Preis 2,53 3.19                                                                                | Gruppe nein                                                                                                    |
| Ērgā                                                      | inzen<br>Me<br>1                      | des F<br>nge      | Heilmittel<br>Anzahl/Woche<br>1 ~<br>1 ~                                     | Bezeichnung<br>Waermetherapie mittels Strahler 10-20 Min.(C), Ergaenzend<br>Traktionsbehandlung mit Geraet 10-20 Min.(C), Ergaenzend                                                                                                    | Preis 2,53 3,19 4.14                                                                           | Gruppe<br>nein<br>nein                                                                                                    |
| Ergä                                                      | Me<br>1<br>1                          | des F<br>nge      | Heilmittel<br>Anzahl/Woche<br>1 ~<br>1 ~<br>1 ~                              | Bezeichnung<br>Waermetherapie mittels Strahler 10-20 Min.(C), Ergaenzend<br>Traktionsbehandlung mit Geraet 10-20 Min.(C), Ergaenzend<br>Ultraschall-Waermetherapie 10-15 Min.(C), Ergaenzend                                                                                                    | Preis           2,53           3,19           4,14                                             | Gruppe<br>nein<br>nein<br>nein                                                                                                    |
| Ergä                                                      | Me<br>1<br>1<br>1                     | des F<br>nge<br>V | Heilmittel<br>Anzahl/Woche<br>1 ~<br>1 ~<br>1 ~<br>1 ~                       | Bezeichnung<br>Waermetherapie mittels Strahler 10-20 Min.(C), Ergaenzend<br>Traktionsbehandlung mit Geraet 10-20 Min.(C), Ergaenzend<br>Ultraschall-Waermetherapie 10-15 Min.(C), Ergaenzend<br>Kaeltetherapie 5-10 Min.(C), Ergaenzend                                                                                                    | Preis           2,53           3,19           4,14           5,36                              | Gruppe<br>nein<br>nein<br>nein<br>nein                                                                                                    |
| Ergä                                                      | Me<br>1<br>1<br>1<br>1                | des H<br>nge      | Ieilmittel                                                                   | Bezeichnung         Waermetherapie mittels Strahler 10-20 Min.(C), Ergaenzend         Traktionsbehandlung mit Geraet 10-20 Min.(C), Ergaenzend         Ultraschall-Waermetherapie 10-15 Min.(C), Ergaenzend         Kaeltetherapie 5-10 Min.(C), Ergaenzend         Waermetherapie: Heiße Rolle 10-25 Min.(C), Ergaenzend                                                                                                    | Preis           2,53           3,19           4,14           5,36           5,63               | Gruppe       nein       nein       nein       nein       nein       nein                                                                   |
| Ergë                                                      | Me<br>1<br>1<br>1<br>1                | des F<br>nge<br>V | Heilmittel<br>Anzahl/Woche<br>1<br>1<br>1<br>1<br>1<br>1<br>1<br>1<br>1<br>1 | Bezeichnung         Waermetherapie mittels Strahler 10-20 Min.(C), Ergaenzend         Traktionsbehandlung mit Geraet 10-20 Min.(C), Ergaenzend         Ultraschall-Waermetherapie 10-15 Min.(C), Ergaenzend         Kaeltetherapie 5-10 Min.(C), Ergaenzend         Waermetherapie: Heiße Rolle 10-25 Min.(C), Ergaenzend         Waermetherapie: Heiße Rolle 10-25 Min.(C), Ergaenzend         Waermetherapie: Heiße Rolle 10-25 Min.(C), Ergaenzend        | Preis           2,53           3,19           4,14           5,36           5,63           6,8 | Gruppe       nein       nein       nein       nein       nein       nein       nein       nein                                             |
|                                                           | Me<br>1<br>1<br>1<br>1<br>1<br>1<br>6 | des H             | feilmittel<br>Anzahl/Woche<br>1                                              | Bezeichnung         Waermetherapie mittels Strahler 10-20 Min.(C), Ergaenzend         Traktionsbehandlung mit Geraet 10-20 Min.(C), Ergaenzend         Ultraschall-Waermetherapie 10-15 Min.(C), Ergaenzend         Kaeltetherapie 5-10 Min.(C), Ergaenzend         Waermetherapie: Heiße Rolle 10-25 Min.(C), Ergaenzend         Warmpackung mit Naturfango/Naturmoor 20-30 Min.(C), Ergaenzend         Warmpackung mit Parafango 20-30 Min.(C), Ergaenzend | Preis           2,53           3,19           4,14           5,36           5,63           6,8 | Gruppe       nein       nein       nein       nein       nein       nein       nein       nein       nein       nein       nein       nein |

Geben Sie hier die entsprechenden Daten an ein und betätigen Sie den Druckknopf Übernehmen. Sie kehren auf das Formular Heilmittelverordnung zurück:

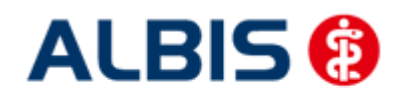

ALBIS - Versorgungssteuerung AOK Sachsen-Anhalt

| 0 Neu/Lee       1 neu         Verakuteur       85101         Verakuteur       9 Nein         Preu AUX       9 Nein         Postoren       12/452 Nr.         Sachsen-Anhalt       9 Nein         Postoren       12/452 Nr.         Sachsen-Anhalt       9 Nein         Postoren       12/452 Nr.         Sachsen-Anhalt       9 Nein         Postoren       12/452 Nr.         Sachsen-Anhalt       9 Nein         Postoren       12/452 Nr.         Sachsen-Anhalt       9 Nr.         Postoren       12/452 Nr.         Sachsen-Anhalt       9 Nr.         Postoren       12/452 Nr.         Sachsen-Anhalt       9 Nr.         Postoren       9 Prostoren         Sachsen-Anhalt       9 Nr.         Postoren       9 Prostoren         Sachsen-Anhalt       9 Nr.         Postoren       9 Prostoren         Postoren       9 Nr.         Postoren       9 Nr.         Postoren       9 Nr.         Postoren       9 Nr.         Postoren       9 Nr.         Postoren       9 Nr.         Postoren       9 Nr.     <                                                       | Muster 13.1 (10.2008). Heilmittelve                                                                                                    | erordnung für <sach< th=""><th>isen-Anhalt. AO</th><th>K&gt; ausstellen</th><th></th><th>6</th></sach<>                                                                                    | isen-Anhalt. AO                                                         | K> ausstellen                                                                              |                             | 6               |  |  |  |
|----------------------------------------------------------------------------------------------------|----------------------------------------------------------------------------------------------------|----------------------------------------------------------------------------------------------------|-------------------------------------------------------------------------|--------------------------------------------------------------------------------------------|-----------------------------|-----------------|--|--|--|
| MK-schsen-Anhalt       85101         Heilmittelverordnung 13         Sachsen-Anhalt         Sachsen-Anhalt         P-SG070         Kirsteristeristeristeristeristeristeriste                                                                                                    | 0 Neu/Leer 1 neu                                                                                                    |                                                                                                    |                                                                         |                                                                                            |                             | ļ               |  |  |  |
| Erst:       Folge-verordnung       Gruppen-<br>therapie       Gruppen-<br>therapie         ○ Verordnung außerhalb d. Regelfalles       Therapiebericht         Hausbesuch       Ja       Nein         ○ Ja       Nein       Ja       Nein         /erordnungs:       Pat: 11.25 €       RG-Vgl: 0.00% 1179.58 €       Anzahl<br>pro Wo.       Liste         /erordnungs:       Pat: 11.25 €       RG-Vgl: 0.00% 1179.58 €       Anzahl<br>pro Wo.       Liste         /erordnungs:       Pat: 11.25 €       RG-Vgl: 0.00% 1179.58 €       Anzahl<br>pro Wo.       Liste         //erordnungs:       Pat: 11.25 €       RG-Vgl: 0.00% 1179.58 €       Anzahl<br>pro Wo.       Liste         //erordnungs:       Pat: 11.25 €       RG-Vgl: 0.00% 1179.58 €       Anzahl<br>pro Wo.       Liste         //erordnungs:       Pat: 11.25 €       RG-Vgl: 0.00% 1179.58 €       Anzahl<br>pro Wo.       Liste         //erordnungs:       Varmpackung mit Parafango 20:30 Min.       2       2         //erordnungs:       Varmpackung mit Leitsymptomatik, ggl. wesentliche Befunde | Muster 13.1 (10.2008), Heilmittelve         0 Neu/Leer       1 neu         Krankenkarre bzu. Kartenträger         AOK       Sachsen-Anhalt         Name, Varname der Verzicherten         Sachsen-Anhalt         Frau AOK         Maria Trost 23         D-56070 Koblenz         Karren-Nr.         1097008         123456789100         Betriebztätten-Nr.         888888888         888888888         Sassesses         Verricherten-Nr.         1097008         123456789100         Betriebztätten-Nr.         Besteisbartätten-Nr.         Gebühr-         pfl.         Gebühr-         Gebühr-         pfl.         Verordnung nach Maßgabe des Katale                                                                                                    | erordnung für <sach<br>5101<br/>geb.am<br/>04.05.1981<br/>VK gültigkir<br/>12/12<br/>Statur<br/>  1000 1<br/>Datum<br/>  ♥ 28.03.2012<br/>■ BVG ■ Arbeitsur<br/>oges (Regelfall)</sach<br> | Maßnahmen<br>Physikalische<br>Podologische<br>O Physikalis<br>Podologis | K> ausstellen<br>Heilmittelverordnu<br>der<br>en Therapie/<br>en Therapie<br>sche Therapie | ing 13                      |                 |  |  |  |
| Verordnungs- Pat: 11.25 € RG-Vgl: 0.00% 1179.58 € Anzahl pro Wo. Liste   B Krankengymnastik 15-25 Min. 2   6 Warmpackung mit Parafango 20-30 Min. 2   Indikations: Diagnose mit Leitsymptomatik, ggf. wesentliche Befunde Kreuzschmerz (M54.5); WS1a Funktionsstoerungen /Schmerzen durch Gelenkfunktionsstoerung, Gelenkblockierung (auch ISG oder Kopfgelenke)   Ggf. Spezifizierung der Therapieziele Erlernen eines Eigenübungsprogrammes Medizinische Begründung bei Verordnungen außerhalb des Regelfalles (ggf. Beiblatt)                                                                                                    | <ul> <li>Erst-<br/>verordnung</li> <li>Verordnung außerhalb d. Regelfalle</li> <li>Hausbesuch</li> <li>Ja <ul> <li>Nein</li> </ul> <li>Fo</li> <li>Fo</li> <li>Verordnung</li> <li>Verordnung</li> <li>Ver</li></li></ul> | lge-<br>rordnung<br>es                                                                                                    | Gruppen-<br>therapie                                                    | Therapiebericht                                                                            | n spatest, am.<br>ein       |                 |  |  |  |
| schlüssel       Kreuzschmerz {M54.5};         WS1a       Funktionsstoerungen /Schmerzen durch Gelenkfunktionsstoerung, Gelenkblockierung (auch ISG oder Kopfgelenke)         Ggf. Spezifizierung der Therapieziele         Erlernen eines Eigenübungsprogrammes         Medizinische Begründung bei Verordnungen außerhalb des Regelfalles (ggf. Beiblatt)                                                                                                    | Pat.: 11.25€       Werordnungs-<br>menge     Heilr       6     Krankengymnastik 15-25 Min.       6     Warmpackung mit Parafango       Indikations-     Diagnose mit Leitsymp                                                                                                    | RG-Vgl.: 0.00% !17<br>mittel nach Maßgabe de<br>20-30 Min.<br>ptomatik, ggf. wesentlicl                                                                                                    | 9.58€<br>:s Kataloges<br>                                               |                                                                                            | Anzahl<br>pro Wo.<br>2<br>2 | kleine<br>Liste |  |  |  |
| Ggf. Spezifizierung der Therapieziele         Erlernen eines Eigenübungsprogrammes         Medizinische Begründung bei Verordnungen außerhalb des Regelfalles (ggf. Beiblatt)                                                                                                    | schlüssel<br>WS1a<br>Funktionsstoerungen /Sc<br>Kopfgelenke)                                                                                                    | chmerzen durch Gelenkl                                                                                                    | iunktionsstoerung,                                                      | Gelenkblockierung (                                                                        | auch ISG oder               |                 |  |  |  |
|                                                                                                    | Ggf. Spezifizierung der Therapieziele         Erlernen eines Eigenübungsprogrammes         Medizinische Begründung bei Verordnungen außerhalb des Regelfalles (ggf. Beiblatt)                                                                                                    |                                                                                                    |                                                                         |                                                                                            |                             |                 |  |  |  |
|                                                                                                    |                                                                                                    |                                                                                                    |                                                                         |                                                                                            |                             |                 |  |  |  |

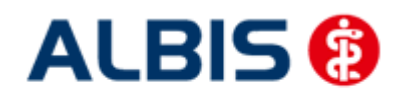

#### ALBIS - Versorgungssteuerung AOK Sachsen-Anhalt

Alle von Ihnen getätigten Angaben werden entsprechend auf das Formular übernommen. Gehen Sie von jetzt an, wieder in gewohnter Art und Weise vor und Drucken, Speichern oder Spoolen Sie das Formular.

#### 1.2 Patientenverordnungshistorie

Ab sofort haben Sie die Möglichkeit für HzV Patienten eine sogenannte Patientenverordnungshistorie der Heilmittel zu erstellen. Gehen Sie hierzu bitte wie folgt vor:

Öffnen Sie einen Patienten, für den Sie die Patientenverordnungshistorie der Heilmittel erstellen möchten. Öffnen Sie über den Menüpunkt Statistik Medikamenten- und Verordnungsstatistik den Med.- und Verordnungstatistik Dialog.

Wählen Sie im Bereich <u>Verträge</u> den entsprechenden HzV Vertrag aus. Markieren Sie im Bereich <u>Ausgabe</u> Heilmittel und wählen Sie die entsprechende BSNR:

| Med und Verordnungsstatistik pro Patient 🛛 🛛 🔯 |                                                                         |                                                                |                                                                                                    |  |  |  |  |  |
|------------------------------------------------|-------------------------------------------------------------------------|----------------------------------------------------------------|----------------------------------------------------------------------------------------------------|--|--|--|--|--|
| Zeit:<br>Quartal: 2/1<br>C Zeitraum: 01.0      | 2 v bis 30.06.<br>D1.2012 bis 28.03.                                    | 2012 Ver<br>2012 Ha<br>Ha                                      | träge<br>HZV<br>ausarztzentrierte Verso<br>Sausarztzentrierte Verso                                    |  |  |  |  |  |
| O Tag: 28.0                                    | 03.2012                                                                 |                                                                | )K Sachsen-Anhalt K.<br>)K Sachsen-Anhalt N<br>)K Sachsen-Anhalt O<br>K Sachsen-Anhalt<br>)K BW Pflege |  |  |  |  |  |
|                                                | orjahreszeitraum                                                        |                                                                | J                                                                                                    |  |  |  |  |  |
| Patienten:                                     |                                                                         | Ausgabe -                                                      |                                                                                                    |  |  |  |  |  |
| O Alle                                         |                                                                         | O Alle                                                         |                                                                                                    |  |  |  |  |  |
| <ul> <li>Selektierter Pati</li> </ul>          | ient                                                                    | <ul> <li>OTC-Statistik</li> <li>Heilmittelstatistik</li> </ul> |                                                                                                    |  |  |  |  |  |
| Arztwahl:                                      |                                                                         |                                                                |                                                                                                    |  |  |  |  |  |
| ● BSNR/KV-Nr:                                  | B: 51444444 KV<br>B: 032345678 KV<br>B: 888888888 KV<br>D: 531111109 KV | -Nr: 0<br>-Nr: 0<br>-Nr: 0                                     |                                                                                                    |  |  |  |  |  |
|                                                | B: 202222222 KV                                                         | -Nr: 0<br>-Nr: 0                                               | ~                                                                                                    |  |  |  |  |  |
| 🔿 einzelner Arzt:                              | RH Dr. med. Rhe                                                         | านร                                                            | ~                                                                                                    |  |  |  |  |  |
| ОК                                             | Abbruch                                                                 | Optionen                                                       |                                                                                                    |  |  |  |  |  |

Bestätigen Sie diesen Dialog mit OK und erstellen Sie die Heilmittelstatistik:

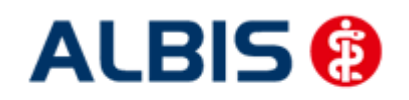

ALBIS - Versorgungssteuerung AOK Sachsen-Anhalt

1. Liste der Verordnungen

Sortiert nach Name Krankenkasse: RVO/FK

| Real Real Real Provide Real Provide Real Pro |           |     |       |      |     |        |   |       |     |    |        |     |     |    |   |     |    |    |       |     |
|----------------------------------------------------------------------------------------------------|-----------|-----|-------|------|-----|--------|---|-------|-----|----|--------|-----|-----|----|---|-----|----|----|-------|-----|
|                                                                                                    |           |     |       | 11   |     |        | 1 | RVC   | 0   |    |        | Ш   |     |    | I | šΚ  |    |    |       | 11  |
| Medikament                                                                                                    | Rabatt    | 1   | Preis | 11   | M/F | 1      | R | 1     | Ges | L  | Summe  | Ш   | M/F | L  | R | ) C | es | 1  | Summe | 11  |
|                                                                                                    | kategorie | Т   | in €  | 11   |     | 1      |   | 1     |     | L  |        | П   |     | L  | 1 | 1   |    | L  |       | 11  |
|                                                                                                    |           | -1. |       | -11- |     | ·   -· |   | - 1 - |     | 1- |        | -11 |     | ۱- |   |     |    | 1  |       | -11 |
| Inhalationstherapie                                                                                                    | Keine     | 1   | 4.3   | 511  | 1   | 1      | 0 | 1     | 1   | L  | 4.35   | Ш   | 0   | L  | 0 | 1   | 0  | ι  | 0.00  | 11  |
| Krankengymnastik 15-25 Min.                                                                                                    | Keine     | 1   | 11.2  | 811  | 6   | 1      | 0 | 1     | 6   | L  | 67.68  | Ш   | 0   | L  | 0 | 1   | 0  | 1  | 0.00  | 11  |
| Warmpackung mit Parafango 20-30 Min.                                                                                                    | Keine     | 1   | 6.8   | 011  | 6   | 1      | 0 | 1     | 6   | L  | 40.80  | П   | 0   | L  | 0 | 1   | 0  | 1  | 0.00  | 11  |
| Wärmetherapie (Heiße Rolle)                                                                                                    | Keine     | Т   | 6.9   | 011  | 1   | 1      | 0 | 1     | 1   | L  | 6.90   | П   | 0   | L  | 0 | 1   | 0  | 1  | 0.00  | 11  |
|                                                                                                    |           | -1- |       | -11- |     |        |   | -1-   |     | 1- |        | -11 |     | 1- |   |     |    | 1  |       | -11 |
| Sunne                                                                                                    |           |     |       | 11   | 14  | 1      | 0 | 1     | 14  | L  | 119.73 | П   | 0   | L  | 0 | 1   | 0  | I. | 0.00  | 11  |

Markieren Sie ein Heilmittel und betätigen Sie die Funktionstaste F3. Es öffnet sich ein Fenster mit weiteren Details zu dem Verordneten Heilmittel:

| Zeitraum vom 01.01.201;<br>Årzte: AOKSA; Praktisch              | 2 bis 28.03.2012<br>her Arzt-Hausarzt |                  |                                                                                               |       |                  |
|-----------------------------------------------------------------|---------------------------------------|------------------|-----------------------------------------------------------------------------------------------|-------|------------------|
| Name: Sachsen-Anhalt, 1<br>PatNr.: 241<br>Geb.Datum: 04.05.1981 | frau AOK                              |                  |                                                                                               |       |                  |
| Datum                                                           | Diagnose                              | Indikationsschl. | Heilmittel                                                                                    | Menge | Gesamtkosten     |
| 28.03.2012                                                      | Kreuzschmerz (M54.5);                 | WS1a<br>  WS1a   | Warmpackung mit Parafango 2<br>  Karmpackung mit Parafango 2<br>  Krankengymnastik 15-25 Min. | 6     | 40.80  <br>67.68 |
|                                                                 |                                       |                  | 1                                                                                             | Summe | 108.48           |
| Datum                                                           | Diagnose                              | Indikationsschl. | Heilmittel                                                                                    | Menge | Gesamtkosten     |
| 28.03.2012                                                      |                                       | ATlc<br>  ATlc   |                                                                                               |       | 6.90  <br>4.35   |
|                                                                 |                                       |                  | 1                                                                                             | Summe | 11.25            |

#### 1.3 Gesamtverordnungshistorie

Ab sofort haben Sie die Möglichkeit für HzV Patienten eine sogenannte Patientenverordnungshistorie der Heilmittel zu erstellen. Gehen Sie hierzu bitte wie folgt vor:

Öffnen Sie über den Menüpunkt Statistik Medikamenten- und Verordnungsstatistik den Med.- und Verordnungstatistik Dialog.

Wählen Sie im Bereich <u>Verträge</u> den entsprechenden HzV Vertrag aus. Markieren Sie im Bereich <u>Ausgabe</u> Heilmittel und wählen Sie die entsprechende BSNR:

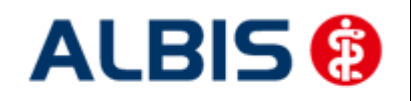

ALBIS - Versorgungssteuerung AOK Sachsen-Anhalt

| Med und Verordnungsstatistik pro Patient                       |                                                           |                                                                                                    |  |  |  |  |  |  |
|----------------------------------------------------------------|-----------------------------------------------------------|----------------------------------------------------------------------------------------------------|--|--|--|--|--|--|
| Quartal: 2/1                                                   | 2 💉 bis 30.06.                                            | 2012 Verträge                                                                                                    |  |  |  |  |  |  |
| <ul> <li>Zeitraum: 01.</li> <li>1</li> <li>Tag: 28.</li> </ul> | 01.2012 bis 28.03.<br><sup>r</sup> age einzeln<br>03.2012 | 2012 Hausarztzentrierte Verso<br>Hausarztzentrierte Verso<br>AOK Sachsen-Anhalt<br>AOK Sachsen-Anhalt K.<br>AOK Sachsen-Anhalt O<br>IKK Sachsen-Anhalt O<br>IKK Sachsen-Anhalt |  |  |  |  |  |  |
| Vergleich mit Vo                                               | orjahreszeitraum                                          | AON BW Fliege                                                                                                    |  |  |  |  |  |  |
| Patienten:                                                     |                                                           | Ausgabe                                                                                                    |  |  |  |  |  |  |
| 🔘 Alle                                                         |                                                           | ◯ Alle                                                                                                    |  |  |  |  |  |  |
| 💿 Selektierter Pat                                             | ient                                                      | 🔘 OTC-Statistik                                                                                                    |  |  |  |  |  |  |
|                                                                |                                                           | <ul> <li>Heilmittelstatistik</li> </ul>                                                                                                    |  |  |  |  |  |  |
| Arztwahl:                                                      |                                                           |                                                                                                    |  |  |  |  |  |  |
| BSNB/KV-Nr                                                     | B: 51444444 KV                                            | /-Nr: 0                                                                                                    |  |  |  |  |  |  |
| O DOMINICA MI.                                                 | B: 032345678 KV                                           | /-Nr: 0                                                                                                    |  |  |  |  |  |  |
|                                                                | B: 521111100 KV                                           | /-Nr: 0                                                                                                    |  |  |  |  |  |  |
|                                                                | B: 20222222 KV                                            | /-Nr: Ö 🛛 💽                                                                                                    |  |  |  |  |  |  |
| 🔿 einzelner Arzt:                                              | RH Dr. med. Rhe                                           | nus 💌                                                                                                    |  |  |  |  |  |  |
| ОК                                                             | Abbruch                                                   | Optionen                                                                                                    |  |  |  |  |  |  |

Bestätigen Sie diesen Dialog mit OK und erstellen Sie die Heilmittelstatistik. Entsprechend Ihrer Einstellungen sehen Sie hier alle Heilmittelverordnungen und die Höhe des Gesamvolumens der bisher ausgestellten Heilmittelverordnungen.

Auf dem o.a. Dialog haben Sie ebenfalls die Möglichkeit, über Setzen des Schalters Vergleich mit Vorjahreszeitraum, die Heilmittelstatistik für einen bestimmten Zeitraum zu erstellen, inkl. dem Vergleich zum gleichen Vorjahreszeitraum.